## Vulnerability Compensating Controls on Exceptions

Vulnerability compensating controls can be attached to vulnerability exceptions to help justify the exception request if compensating controls are in place or in the process of being put in place. These compensating controls can be added by users with the Exception Create and Threats and Vulnerabilities View and Manage permissions or View and Update permissions. They can be added and viewed from the vulnerability exception's **Information** tab.

| A Exception Request: CV | E-2013-1330                                        | 🖌 Edit                         |  |  |  |
|-------------------------|----------------------------------------------------|--------------------------------|--|--|--|
| Information             | Information                                        |                                |  |  |  |
| Information             |                                                    |                                |  |  |  |
| Workflow                | General                                            |                                |  |  |  |
| Comments                | 1330                                               |                                |  |  |  |
| Affected Instances      | Reason for N/A<br>Exception                        |                                |  |  |  |
| Documents               | Vulnerability Scope Vulnerability<br>Definition(s) |                                |  |  |  |
| Comp Controls           | Vulnerability CVE-2013-<br>Definition(s) 1330      |                                |  |  |  |
|                         | Common Platform N/A<br>Enumeration(s)<br>(CPEs)    |                                |  |  |  |
|                         | Entities Scope Apply to All                        |                                |  |  |  |
|                         | Affected Entities N/A                              |                                |  |  |  |
|                         | Other N/A                                          |                                |  |  |  |
|                         | Requested By                                       |                                |  |  |  |
|                         | Status Pending<br>Review                           |                                |  |  |  |
|                         | Current Stage Review                               |                                |  |  |  |
|                         | Global 🧹                                           |                                |  |  |  |
|                         | Status Modified By N/A                             |                                |  |  |  |
|                         | Start 2020-07-13                                   |                                |  |  |  |
|                         | Expiration N/A                                     |                                |  |  |  |
|                         | Next Review Date N/A                               |                                |  |  |  |
|                         | Exception ID EXPOUTING                             |                                |  |  |  |
|                         | ▼ Vulnerability Compensating controls              |                                |  |  |  |
|                         | 12.62                                              |                                |  |  |  |
|                         |                                                    |                                |  |  |  |
|                         | Add Delete                                         | Filter by Show all -           |  |  |  |
|                         | Vulnerability Compensating Control                 | - Categoty                     |  |  |  |
|                         | Application whitelisting                           | Computer Compensating Controls |  |  |  |
|                         | Antivirus                                          | Computer Compensating Controls |  |  |  |
|                         |                                                    |                                |  |  |  |

The Information tab.

The **Comp Controls** tab of a vulnerability exception will show the vulnerability compensating controls for each entity the exception is attached to. It will only show vulnerability compensating controls in the **Implemented** or **Pending** status, and is read-only.

| A Exception Request: CVE-2013-1330 |                                     |                                          |                        |  |  |  |
|------------------------------------|-------------------------------------|------------------------------------------|------------------------|--|--|--|
| Information                        | Vulnerability Compensating Controls |                                          |                        |  |  |  |
| Workflow                           | 4.9.49                              |                                          |                        |  |  |  |
| Comments                           | 1-3 07 3                            |                                          |                        |  |  |  |
| Affected Instances                 | More Actions V                      |                                          | Filter by - Show all - |  |  |  |
| Documents                          | Entity                              | <ul> <li>Compensating control</li> </ul> | Status                 |  |  |  |
| Comp Controls                      |                                     |                                          |                        |  |  |  |
|                                    | E11                                 | Network behavioral analysis              | Implemented            |  |  |  |
|                                    | E11                                 | Network intrusion prevention             | Implemented            |  |  |  |
|                                    | E11                                 | Web content filtering                    | Implemented            |  |  |  |
|                                    |                                     |                                          |                        |  |  |  |

The Comp Controls tab.

## To add vulnerability compensating controls:

- 1. Navigate to Home > Exception Requests.
- 2. Click on the exception you want to add a vulnerability compensating control to to display its Information tab.
- 3. In the Vulnerability Compensating Control section, click Add.

| Select one or more VuinCompControls         | ×   |
|---------------------------------------------|-----|
| Vuln. Comp. Controls                        |     |
| ⊞ Network Compensating Controls<br>⊞ Sk Cat |     |
|                                             | ]   |
| ОК Сал                                      | cel |

The Add Vulnerability Compensating Controls dialogue.

- 4. Click + next to any category you wish to open and click the checkbox next to any compensating controls you wish to add to the exception.
- 5. Click OK.

## To delete vulnerability compensating controls:

- 1. Navigate to Home > Exception Requests. Click on the exception you want to delete a vulnerability compensating control from to display it's Information tab.
- 2. In the Vulnerability Compensating Control section, click the checkbox next to each compensating control you wish to remove from the exception and click Delete.
- 3. Click OK.